# Research Data Alliance 23rd Plenary Meeting Session Submission Process

Once the form is submitted, a session submission webpage will be automatically generated. The RDA Secretariat will manually link your session submission webpage to your group's plenary tab webpage. Once linked, it will be visible to all group members.

# Access to your submitted session

Session submitters can access their submitted session application by logging into their Member Portal as shown in the image below.

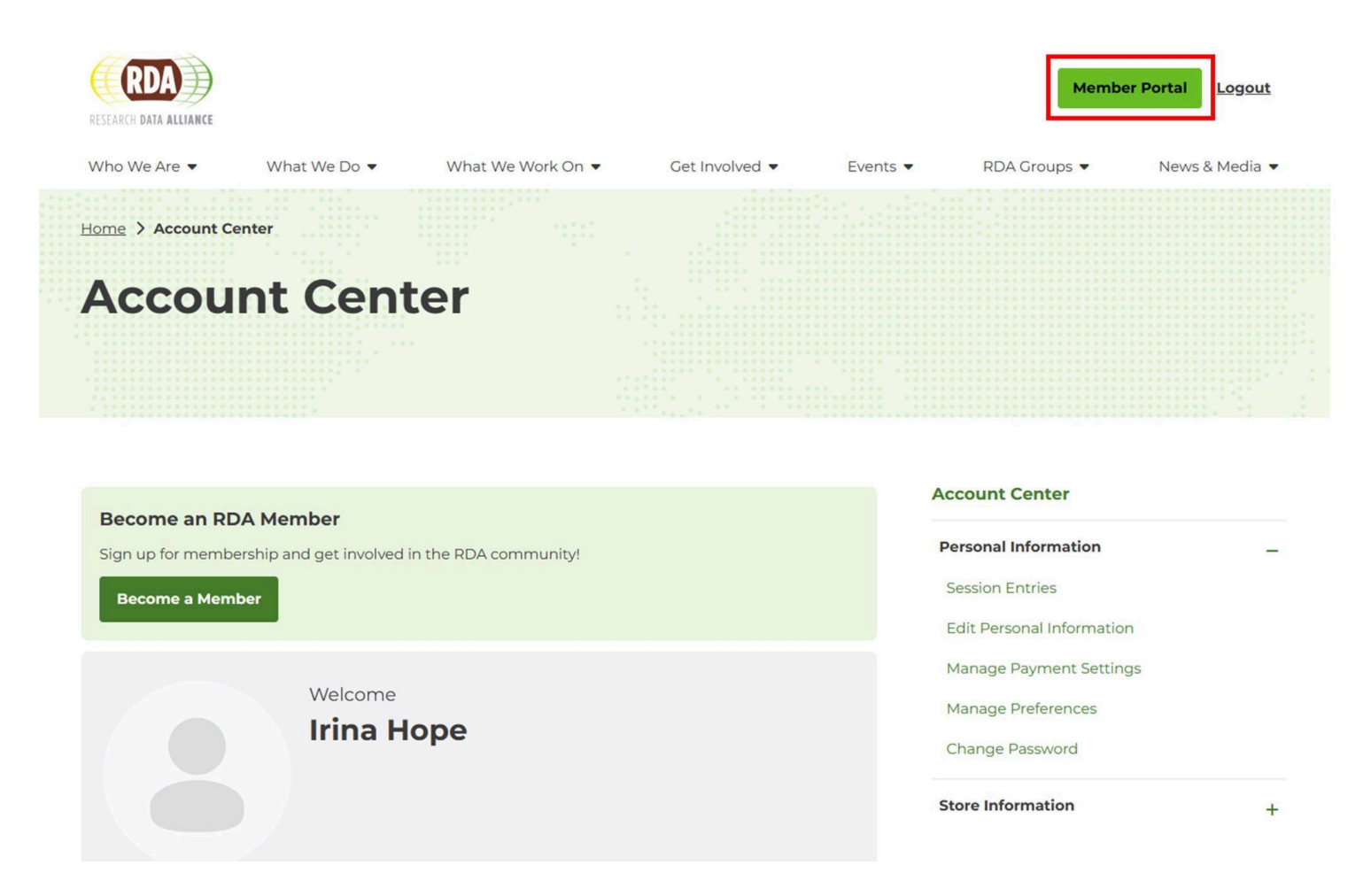

Under Personal Information > Session Entries > Open your session as shown in the image below.

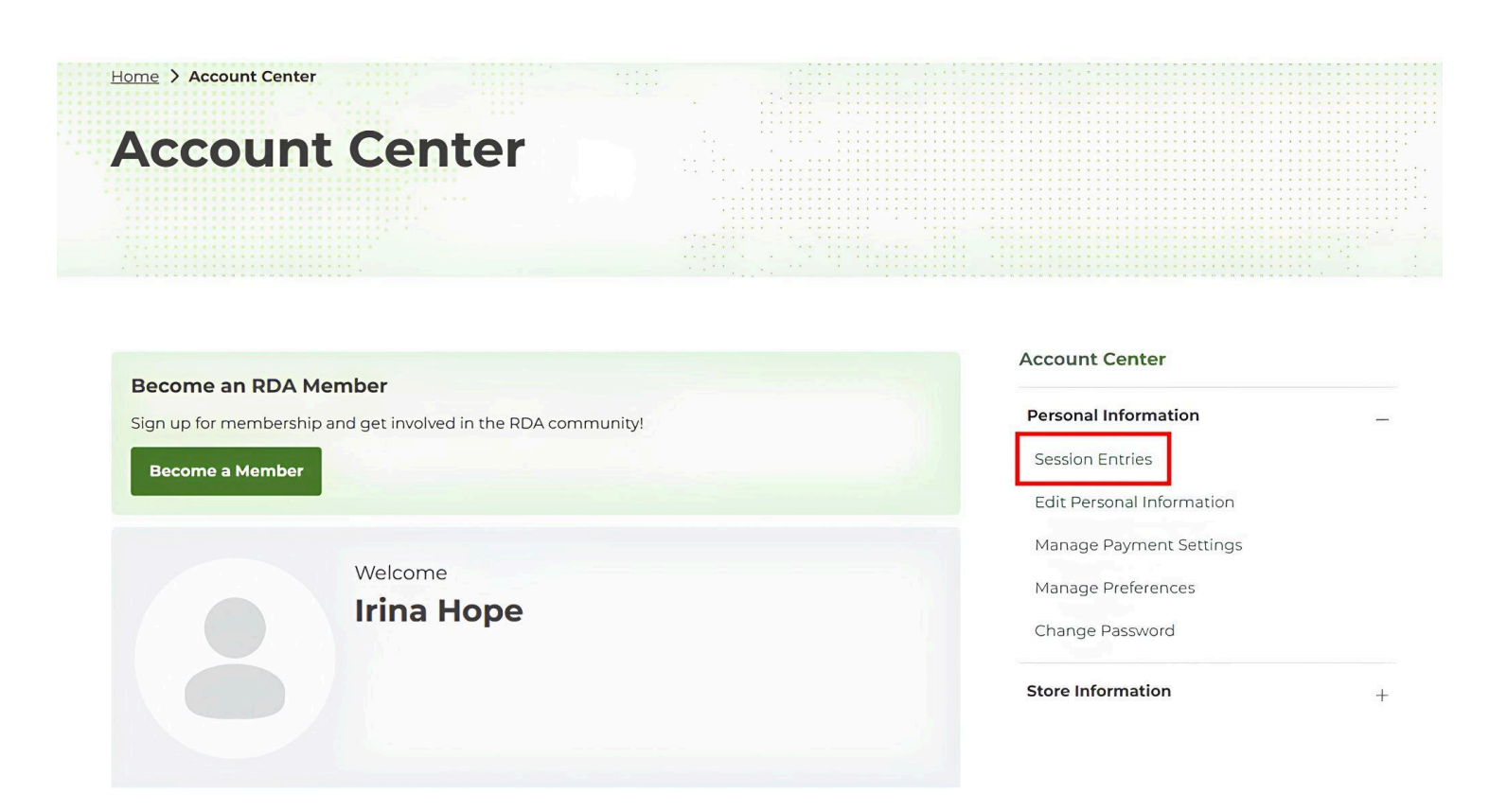

Now you have an option to Edit or View your session as shown on the image below.

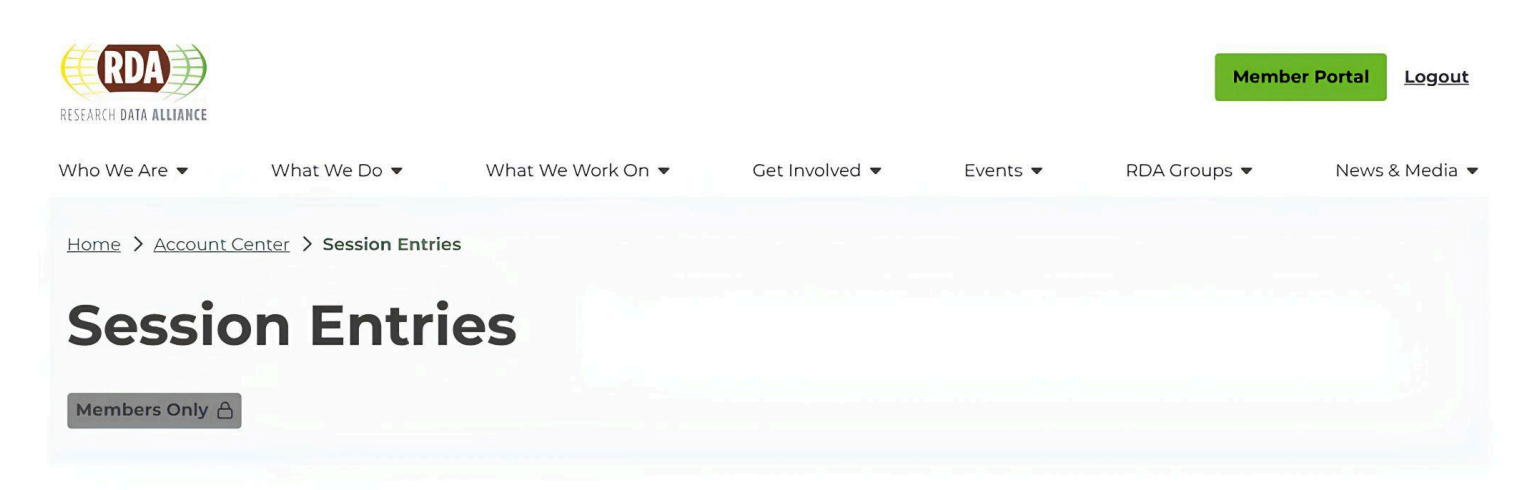

## **Joint Session Application**

No entries found.

#### **Group Session Applications**

| 4 Edit | View |
|--------|------|

### **Birds of a Feather Application**

No entries found.

Once the session is submitted, the RDA Secretariat will receive a copy of it. Your session will be linked to your group's web page under the 'Plenary' tab by the RDA Secretariat as shown in the image below. Please note, this is currently done manually.

|                   |                              |                                |                            | [:·              |              |
|-------------------|------------------------------|--------------------------------|----------------------------|------------------|--------------|
|                   | RDA 2nd Plena                | ry Group                       |                            |                  | + Join Group |
|                   | Create New Recommend         | dation                         |                            |                  |              |
|                   | 8 Public · Active 5 days ago |                                |                            |                  |              |
| Home Events       | Members 💿 Repository         | Send Invites Activity Overview | Wiki Case Statements Posts | Plenaries Manage |              |
| _                 |                              |                                |                            |                  |              |
| Sorry, there were | e no discussions found.      |                                |                            |                  |              |
| Ask a c           | question or share an idea.   |                                |                            |                  |              |
|                   |                              |                                |                            |                  |              |
| Туре              | your discussion content here |                                |                            |                  |              |
|                   |                              |                                |                            |                  |              |

A new post in your group web page will be created with a shared link to the submitted session as shown in the image below. Comments functionality is a new feature that will allow logged in group members to comment on

#### the submission.

|                       |                                                                                                | 6            |
|-----------------------|------------------------------------------------------------------------------------------------|--------------|
|                       | Create New Recommendation                                                                      | + Join Group |
|                       | *8 Public · Active 5 days ago                                                                  |              |
| Home Members #        | 7 Send Invites Activity Overview Plenaries Repository Posts Events Wiki Case Statements Manage |              |
| G Sorry, there were n | o discussions found.                                                                           |              |
| Ask a qu              | estion or share an idea.                                                                       |              |
| Discussion            | Title                                                                                          |              |
| << link t             | o the session submission will be displayed here >>                                             |              |
|                       |                                                                                                |              |

#### **Contact:**

Questions or concerns related to the RDA P23 session submissions can be sent to <u>secretariat@rda-foundation.org</u>.